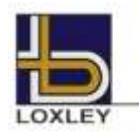

## หลักฐานแสดงสิทธิการเข้าร่วมประชุม วิธีการมอบฉันทะ การยื่นแบบคำร้อง/ลงทะเบียนเพื่อเข้าร่วมประชุม การออกเสียงลงคะแนน การนับคะแนนเสียง และแจ้งผลการนับคะแนนสำหรับการประชุมผู้ถือหุ้นผ่านสื่ออิเล็กทรอนิกส์ (E-AGM)

#### 1) หลักฐานแสดงสิทธิการเข้าร่วมประชุมผ่านสื่ออิเล็กทรอนิกส์ (E-AGM)

ผู้ถือหุ้นหรือผู้รับมอบฉันทะต้องเตรียมและแนบเอกสารประกอบให้ครบถ้วน และลงทะเบียนล่วงหน้าเพื่อเข้าร่วมประชุมผ่านสื่อ อิเล็กทรอนิกส์

#### <u>บุคคลธรรมดา</u>

#### กรณีผู้ถือหุ้นเข้าร่วมประชุมผ่านสื่ออิเล็กทรอนิกส์ (E-AGM) ด้วยตนเอง

สำเนาบัตรประจำตัวประชาชน หรือสำเนาบัตรประจำตัวข้าราชการ หรือสำเนาใบขับขี่ หรือสำเนาหนังสือเดินทาง (กรณีเป็นชาวต่างประเทศ) ซึ่งผู้ถือหุ้นได้ลงลายมือชื่อรับรองสำเนาถูกต้อง และหากมีการเปลี่ยนชื่อ-นามสกุล ให้ยื่นหลักฐานประกอบด้วย

#### 2. กรณีมอบฉันทะ

- 2.1 หนังสือมอบฉันทะตามแบบฟอร์มที่ส่งมาพร้อมหนังสือนัดประชุมซึ่งได้กรอกข้อความถูกต้องครบถ้วน และลงลายมือชื่อผู้มอบ ฉันทะและผู้รับมอบฉันทะ
- 2.2 สำเนาบัตรประจำตัวประชาชน หรือสำเนาบัตรประจำตัวข้าราชการ หรือสำเนาใบขับขี่ หรือสำเนาหนังสือเดินทาง (กรณีเป็น ชาวต่างประเทศ) ของผู้มอบฉันทะ ซึ่งผู้มอบฉันทะได้ลงลายมือชื่อรับรองสำเนาถูกต้อง และหากมีการเปลี่ยนชื่อ-นามสกุล ให้ ยื่นหลักฐานประกอบด้วย
- 2.3 สำเนาบัตรประจำตัวประชาชน หรือสำเนาบัตรประจำตัวข้าราชการ หรือสำเนาใบขับขี่ หรือสำเนาหนังสือเดินทาง (กรณีเป็น ชาวต่างประเทศ) ของผู้รับมอบฉันทะ ซึ่งผู้รับมอบฉันทะได้ลงลายมือชื่อรับรองสำเนาถูกต้อง และหากมีการเปลี่ยนชื่อ-นามสกุล ให้ยื่นหลักฐานประกอบด้วย

#### <u>นิติบุคคล</u>

#### 1. กรณีผู้มีอำนาจลงนามแทนนิติบุคคลมาร่วมประชุมผ่านสื่ออิเล็กทรอนิกส์ (E-AGM) ด้วยตนเอง

- 1.1 สำเนาบัตรประจำตัวประชาชน หรือสำเนาบัตรประจำตัวข้าราชการ หรือสำเนาใบขับขี่ หรือสำเนาหนังสือเดินทาง (กรณีเป็น ชาวต่างประเทศ) ของกรรมการผู้มีอำนาจลงนาม พร้อมลงลายมือชื่อรับรองสำเนาถูกต้อง และหากมีการเปลี่ยนชื่อ-นามสกุล ให้ยื่นหลักฐานประกอบด้วย
- 1.2 สำเนาหนังสือรับรองการจดทะเบียนเป็นนิติบุคคล (มีอายุไม่เกิน 1 ปี) ที่รับรองสำเนาถูกต้องโดยผู้มีอำนาจลงนามแทนนิติ บุคคล (กรรมการผู้มีอำนาจ) ที่เข้าร่วมประชุมผ่านสื่ออิเล็กทรอนิกส์ และมีข้อความแสดงให้เห็นว่าผู้แทนนิติบุคคล (กรรมการ ผู้มีอำนาจ) ที่เข้าร่วมประชุมมีอำนาจกระทำการแทนนิติบุคคลซึ่งเป็นผู้ถือหุ้น

#### 2. กรณีมอบฉันทะ

- 2.1 หนังสือมอบฉันทะตามแบบที่ส่งมาพร้อมหนังสือเชิญประชุม ซึ่งได้กรอกข้อความถูกต้องครบถ้วน และลงลายมือชื่อของผู้มี อำนาจกระทำการแทนนิติบุคคลซึ่งเป็นผู้มอบฉันทะและผู้รับมอบฉันทะ
- 2.2 สำเนาบัตรประจำตัวประชาชน หรือสำเนาบัตรประจำตัวข้าราชการ หรือสำเนาใบขับขี่ หรือสำเนาหนังสือเดินทาง (กรณีเป็น ชาวต่างประเทศ) ของผู้มีอำนาจลงนามแทนนิติบุคคลที่ลงลายมือชื่อรับรองสำเนาถูกต้อง และหากมีการเปลี่ยนชื่อ-นามสกุล ให้ยื่นหลักฐานประกอบด้วย
- 2.3 สำเนาหนังสือรับรองการจดทะเบียนเป็นนิติบุคคล (มีอายุไม่เกิน 1 ปี) ซึ่งรับรองสำเนาถูกต้องโดยผู้มีอำนาจลงนามกระทำการ แทนนิติบุคคล และหนังสือมอบอำนาจ (ถ้ามี) ทั้งนี้ เอกสารตามข้อนี้ ต้องมีข้อความแสดงให้เห็นว่าบุคคลที่ลงลายมือชื่อเป็นผู้ มอบฉันทะในหนังสือมอบฉันทะเป็นผู้มีอำนาจกระทำการแทนนิติบุคคลซึ่งเป็นผู้ถือหุ้น
- 2.4 สำเนาบัตรประจำตัวประชาชน หรือสำเนาบัตรประจำตัวข้าราชการ หรือสำเนาใบขับขี่ หรือสำเนาหนังสือเดินทาง (กรณีเป็น ชาวต่างประเทศ) ของผู้รับมอบฉันทะ ซึ่งได้ลงลายมือชื่อรับรองสำเนาถูกต้อง และหากมีการเปลี่ยนชื่อ-นามสกุล ให้ยื่น หลักฐานประกอบด้วย

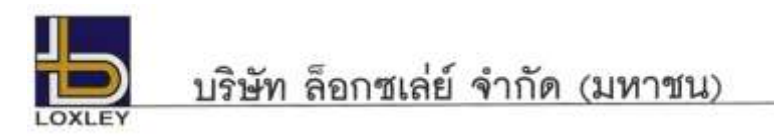

- กรณีการมอบฉันทะของผู้ถือหุ้นที่เป็นผู้ลงทุนต่างประเทศและแต่งตั้งให้คัสโตเดียน (Custodian) ในประเทศไทย เป็นผู้รับฝาก และดูแลหุ้น
  - 1.1 ให้เตรียมและแสดงเอกสารเช่นเดียวกับผู้ถือหุ้นที่เป็นนิติบุคคล ข้อ 1 หรือ 2
  - 1.2 ในกรณีผู้ถือหุ้นที่เป็นผู้ลงทุนต่างประเทศมอบให้ Custodian เป็นผู้ลงนามในหนังสือมอบฉันทะแทน ต้องส่งหลักฐาน ดังต่อไปนี้เพิ่มเติม
    - หนังสือมอบอำนาจจากผู้ถือหุ้นที่เป็นผู้ลงทุนต่างประเทศให้ Custodian เป็นผู้ดำเนินการลงนามในหนังสือมอบฉันทะ แทน
    - (2) หนังสือยืนยันว่าผู้ลงนามในหนังสือมอบฉันทะแทนได้รับอนุญาตให้ประกอบธุรกิจ Custodian

ทั้งนี้ เอกสารที่มิได้มีต้นฉบับเป็นภาษาอังกฤษจะต้องจัดทำคำแปลเป็นภาษาอังกฤษแนบมาพร้อมด้วย และให้ผู้ถือหุ้นหรือผู้แทนนิติ บุคคลนั้นรับรองความถูกต้องของคำแปล

#### 2) วิธีการมอบฉันทะ

กรมพัฒนาธุรกิจการค้า กระทรวงพาณิชย์ ได้กำหนดแบบหนังสือมอบฉันทะไว้จำนวน 3 แบบ ตามประกาศกรมพัฒนาธุรกิจการค้า เรื่อง กำหนดแบบหนังสือมอบฉันทะ (ฉบับที่ 5) พ.ศ. 2550 ดังนี้

- แบบ ก. เป็นแบบหนังสือมอบฉันทะทั่วไปซึ่งเป็นแบบที่ง่ายไม่ชับซ้อน
- แบบ ข. เป็นแบบหนังสือมอบฉันทะที่กำหนดรายการต่างๆ ที่จะมอบฉันทะที่ละเอียดชัดเจนตายตัว
- แบบ ค. เป็นแบบที่ใช้เฉพาะกรณีผู้ถือหุ้นเป็นผู้ลงทุนต่างประเทศและแต่งตั้งให้ Custodian ในประเทศไทยเป็นผู้รับฝากและดูแลหุ้น

ทั้งนี้ บริษัทได้จัดส่งหนังสือมอบฉันทะแบบ ข ตามที่กรมพัฒนาธุรกิจการค้า กระทรวงพาณิชย์กำหนด หรือสามารถดาวน์โหลด หนังสือมอบฉันทะแบบ ก. แบบ ข. และแบบ ค. ได้จากเว็บไซต์ของบริษัท www.loxley.co.th โดยเลือกใช้แบบหนึ่งแบบใดตามที่ระบุไว้ เท่านั้น

นอกจากนี้ เพื่อความสะดวกรวดเร็วของผู้ถือหุ้น ท่านสามารถมอบฉันทะในรูปแบบอิเล็กทรอนิกส์ (E-Proxy) โดยผ่านระบบ Investor Portal ของบริษัท ศูนย์รับฝากหลักทรัพย์ (ประเทศไทย) จำกัด (TSD) ได้ที่ลิงก์นี้ <u>https://ivp.tsd.co.th/</u> ทดแทนการส่งเอกสารทางไปรษณย์

สำนักงานคณะกรรมการกำกับหลักทรัพย์และตลาดหลักทรัพย์ ได้ออกประกาศคณะกรรมการกำกับตลาดทุนที่ ทจ.79/2564 เรื่อง หลักเกณฑ์ในการซักชวนเป็นการทั่วไปเพื่อให้ผู้ถือหุ้นของบริษัทมอบฉันทะให้เข้าประชุมผู้ถือหุ้นและออกเสียงลงคะแนนแทน ลงวันที่ 29 อันวาคม 2564 มีผลบังคับใช้ตั้งแต่วันที่ 16 มกราคม 2565 ซึ่งผู้ถือหุ้นสามารถศึกษารายละเอียดเพิ่มเติมหรือสามารถดาวน์โหลดได้จาก www.sec.or.th

ผู้ถือหุ้นที่ไม่สามารถเข้าร่วมประชุมผู้ถือหุ้นของบริษัทผ่านสื่ออิเล็กทรอนิกส์ (E-AGM) ได้ด้วยตนเอง สามารถมอบฉันทะได้โดย ดำเนินการดังนี้

- ให้ใช้หนังสือมอบฉันทะที่บริษัทได้จัดส่งมาให้ หรือตามแบบอื่นข้างต้นเพียงแบบเดียวเท่านั้น สำหรับผู้ถือหุ้นที่ไม่ใช่ Custodian จะเลือกใช้หนังสือมอบฉันทะได้เฉพาะแบบ ก. หรือ แบบ ข. แบบใดแบบหนึ่งเท่านั้น
- มอบฉันทะให้บุคคลใดบุคคลหนึ่งตามความประสงค์ของผู้ถือหุ้น หรือเลือกมอบฉันทะให้กรรมการอิสระของบริษัทคนใดคนหนึ่ง โดย ให้ระบุชื่อพร้อมรายละเอียดของบุคคลที่ผู้ถือหุ้นประสงค์จะมอบฉันทะ หรือกาเครื่องหมายหน้าชื่อกรรมการอิสระตามที่บริษัทระบุ ไว้ในหนังสือมอบฉันทะโดยเลือกเพียงคนเดียวให้เป็นผู้รับมอบฉันทะในการเข้าร่วมประชุมดังกล่าว
- ผู้ถือหุ้นไม่สามารถแบ่งแยกจำนวนหุ้นโดยมอบฉันทะให้ผู้รับมอบฉันทะหลายคนเพื่อแบ่งแยกการลงคะแนนเสียงได้ และผู้ถือหุ้น จะต้องมอบฉันทะเท่ากับจำนวนหุ้นที่ตนถืออยู่ โดยไม่สามารถมอบฉันทะเพียงบางส่วนน้อยกว่าจำนวนที่ตนถืออยู่ได้เว้นแต่เป็นผู้ ถือหุ้นที่ปรากฏชื่อตามสมุดทะเบียนเป็นผู้ลงทุนต่างประเทศและแต่งตั้งให้ Custodian ในประเทศไทยเป็นผู้รับฝากและดูแลหุ้นตาม หนังสือมอบฉันทะแบบ ค.
- โปรดปิดอากรแสตมป์ จำนวน 20 บาท ในหนังสือมอบฉันทะ ทั้งนี้ บริษัทได้จัดเตรียมอากรแสตมป์สำหรับปิดในหนังสือมอบฉันทะ เพื่ออำนวยความสะดวกให้แก่ผู้ถือหุ้น
- การมอบฉันทะเพื่อเข้าร่วมประชุมแทนตนเอง

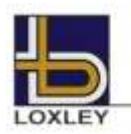

## บริษัท ล็อกซเล่ย์ จำกัด (มหาชน)

5.1 <u>กรณีมอบฉันทะให้บุคคลอื่นเข้าร่วมประชุมผ่านสื่ออิเล็กทรอนิกส์ (E-AGM) แทนตนเอง</u>

ผู้ถือหุ้นหรือผู้รับมอบฉันทะโปรดดำเนินการตามข้อ 1) หลักฐานแสดงสิทธิการเข้าร่วมประชุมผ่านสื่ออิเล็กทรอนิกส์ และข้อ 2) วิธีการมอบฉันทะ เพื่อการลงทะเบียนตามขั้นตอนการใช้งานระบบ Inventech Connect พร้อมยื่นแบบคำร้อง/ลงทะเบียนเพื่อเข้า ร่วมประชุมล่วงหน้าเพื่อขอรับลิงก์, ชื่อผู้ใช้งาน (Username) และรหัสผ่าน (Password) ในการเข้าร่วมประชุม 5.2 <u>กรณีมอบฉันทะให้กรรมการอิสระเข้าร่วมประชุมผ่านสื่ออิเล็กทรอนิกส์ (E-AGM) แทนตนเอง</u>

ผู้ถือหุ้นโปรดดำเนินการตามข้อ 1) หลักฐานแสดงสิทธิการเข้าร่วมประชุมผ่านสื่ออิเล็กทรอนิกส์ และข้อ 2) วิธีการมอบฉันทะ พร้อมส่งหนังสือมอบฉันทะและเอกสารประกอบฉบับจริงไปยังบริษัท โดย<u>ไม่ต้อง</u>ยื่นแบบคำร้อง/ลงทะเบียนเพื่อเข้าร่วมประชุม หรือดำเนินการมอบฉันทะผ่านระบบ Inventech Connect อีก

 ส่งหนังสีอมอบฉันทะฉบับจริงและเอกสารประกอบพร้อมลงนามรับรองสำเนาถูกต้อง มายังบริษัท ล็อกซเล่ย์ จำกัด (มหาชน) สำนักเลขานุการบริษัท เลขที่ 102 ถนน ณ ระนอง แขวงคลองเตย เขตคลองเตย กรุงเทพมหานคร 10110 <u>ภายในวันที่ 24</u> <u>เมษายน 2568</u> เพื่อให้เจ้าหน้าที่ของบริษัทได้มีเวลาตรวจสอบความถูกต้องและครบถ้วน

#### 3) การยื่นแบบคำร้อง/ลงทะเบียนเพื่อเข้าร่วมประชุม

ผู้ถือหุ้นหรือผู้รับมอบฉันทะที่ประสงค์จะเข้าร่วมประชุม (E-AGM) โปรดยื่นแบบคำร้อง/ลงทะเบียนเพื่อเข้าร่วมประชุมผ่านสื่อ อิเล็กทรอนิกส์ล่วงหน้าก่อนการประชุม เพื่อขอรับลิงก์, ชื่อผู้ใช้งาน (Username) และรหัสผ่าน (Password) สำหรับเข้าร่วมประชุม (1 บัญชี อีเมล ต่อ 1 เลขทะเบียนผู้ถือหุ้น) โดยระบบจะเปิดให้เริ่มลงทะเบียนเพื่อแจ้งความประสงค์เข้าประชุมได้ตั้งแต่วันที่ 18 เมษายน 2568 เวลา 08:30 น. เป็นต้นไปจนกว่าจะปิดการประชุม และหลังจากที่บริษัทได้ตรวจสอบข้อมูลและอนุมัติคำร้องของท่านแล้ว ท่านจะได้รับอีเมลแจ้ง ข้อมูลชื่อผู้ใช้งาน (Username) และรหัสผ่าน (Password) และลิงก์สำหรับใช้ลงทะเบียนเข้าร่วมประชุมผู้ถือหุ้นในวันประชุมผู้ถือหุ้น ซึ่งระบบ จะเปิดให้ลงทะเบียนเข้าร่วมประชุม (Log in) ในวันที่ 25 เมษายน 2568 ตั้งแต่เวลา 11:30 น. เป็นต้นไป

#### 4) การออกเสียงลงคะแนน การนับคะแนนเสียง และแจ้งผลการนับคะแนนเสียง

# <u>หลักเกณฑ์การลงคะแนนเสียง</u>

#### วาระทั่วไป

- สำหรับการประชุมผู้ถือหุ้นผ่านสื่ออิเล็กทรอนิกส์ (E-AGM) การออกเสียงลงคะแนนแต่ละวาระจะกระทำผ่านระบบของ Inventech Connect ของบริษัท อินเวนท์เทค ซิสเท็มส์ (ประเทศไทย) จำกัด ซึ่งเป็นผู้ให้บริการระบบการประชุมที่ผ่านการประเมินความ สอดคล้องด้วยตนเองของระบบการลงคะแนน (Self- Assessment) จากสำนักงานพัฒนาธุรกรรมทางอิเล็กทรอนิกส์ (สพธอ. -ETDA) และเป็นไปตามข้อเสนอแนะมาตรฐานด้านเทคโนโลยีสารสนเทศและการสื่อสารที่จำเป็นต่อธุรกรรมอิเล็กทรอนิกส์ ว่าด้วย ระบบการลงคะแนนผ่านสื่ออิเล็กทรอนิกส์ เลขที่ ขมธอ. 26-2564 โดยให้นับหนึ่งเสียงต่อหนึ่งหุ้น ซึ่งผู้ถือหุ้นหรือผู้รับมอบฉันทะ ต้องออกเสียงลงคะแนนเพียงอย่างใดอย่างหนึ่ง คือ เห็นด้วย ไม่เห็นด้วย งดออกเสียง ไม่สามารถแบ่งการออกเสียงลงคะแนนเป็น บางส่วน (เว้นแต่เป็นการออกเสียงของ Custodian)
- 2. ในกรณีมอบฉันทะ
  - 2.1 ในกรณีที่ผู้มอบฉันทะระบุความประสงค์ในการออกเสียงลงคะแนนในหนังสือมอบฉันทะแล้ว บริษัทจะบันทึกการออกเสียง ลงคะแนนดังกล่าว โดยผู้รับมอบฉันทะไม่จำเป็นต้องลงคะแนนเสียงขณะประชุมอีก
  - 2.2 กรณีผู้มอบฉันทะไม่ได้ระบุความประสงค์ในการออกเสียงลงคะแนนในวาระใดไว้ในหนังสือมอบฉันทะ หรือระบุไว้ไม่ชัดเจน รวมถึงกรณีที่ที่ประชุมมีการพิจารณาหรือลงมติในเรื่องใดนอกเหนือจากที่ระบุในหนังสือมอบฉันทะ รวมถึงกรณีที่มีการ เปลี่ยนแปลงหรือเพิ่มเติมข้อเท็จจริงประการใด ผู้รับมอบฉันทะมีสิทธิพิจารณาและลงคะแนนแทนได้ตามที่เห็นสมควร

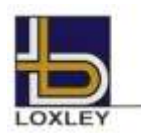

บริษัท ล็อกซเล่ย์ จำกัด (มหาชน)

### วาระเลือกตั้งกรรมการ

ข้อบังคับของบริษัท ข้อ 16 ให้ที่ประชุมผู้ถือหุ้นเลือกตั้งกรรมการตามหลักเกณฑ์และวิธีการดังต่อไปนี้

- 1. ผู้ถือหุ้นรายหนึ่งมีคะแนนเสียงเท่ากับจำนวนหุ้นที่ตนถือ
- ผู้ถือหุ้นแต่ละรายจะใช้คะแนนเสียงที่มีอยู่ทั้งหมดตาม (1) เลือกตั้งบุคคลคนเดียวหรือหลายคนเป็นกรรมการก็ได้ ในกรณีที่เลือกตั้ง บุคคลหลายคนเป็นกรรมการ จะแบ่งคะแนนเสียงให้แก่ผู้ใดมากน้อยเพียงใดไม่ได้
- บุคคลซึ่งได้รับคะแนนเสียงสูงสุดตามลำดับลงมาเป็นผู้ได้รับการเลือกตั้งเป็นกรรมการเท่าจำนวนกรรมการที่จะพึงมีหรือจะพึง เลือกตั้งในครั้งนั้น ในกรณีที่บุคคลซึ่งได้รับการเลือกตั้งในลำดับถัดลงมามีคะแนนเสียงเท่ากันเกินจำนวนกรรมการที่จะพึงมีหรือจะ พึงเลือกตั้งในครั้งนั้น ให้ผู้เป็นประธานในที่ประชุมนั้นเป็นผู้ออกเสียงชี้ขาด

#### วิธีปฏิบัติในการลงคะแนนเสียงในแต่ละวาระ

- ประธานในที่ประชุมจะเป็นผู้เสนอให้ผู้ถือหุ้นพิจารณาลงคะแนนเสียงในแต่ละวาระ โดยจะขอให้ผู้ถือหุ้นหรือผู้รับมอบฉันทะ ลงคะแนนเสียงตามความประสงค์ของผู้ถือหุ้นหรือผู้รับมอบฉันทะผ่านระบบ และจะเปิดให้ผู้ถือหุ้นลงคะแนนเสียงผ่านระบบ Inventech Connect วาระละ 1 นาที รวมถึงวาระการเลือกตั้งกรรมการจะเปิดให้ลงคะแนนเป็นรายบุคคล คนละ 1 นาที
- การออกเสียงลงคะแนน ให้ผู้ถือหุ้นหรือผู้รับมอบฉันทะเลือกวาระที่จะออกเสียงลงคะแนน จากนั้นระบบจะแสดงตัวเลือกสำหรับการ ออกเสียงลงคะแนน ทั้งหมด 3 แบบ คือ 1. เห็นด้วย 2. ไม่เห็นด้วย และ 3. งดออกเสียง โดยให้ผู้ถือหุ้นหรือผู้รับมอบฉันทะเลือกออก เสียงตามความเห็นเพียงอย่างใดอย่างหนึ่ง (เว้นแต่เป็นการออกเสียงของ Custodian ที่ในหนังสือมอบฉันทะกำหนดให้แบ่งแยก คะแนนเสียงได้)
- หมายเหตุ : หากไม่กดตัวเลือกใด ๆ ระบบจะรวมคะแนนเสียงไปยังผลคะแนน "เห็นด้วย" การออกเสียงลงคะแนนสามารถเปลี่ยนแปลงได้จนกว่าวาระนั้น จะปิดการส่งผลการลงคะแนน

### มติของที่ประชุมผู้ถือหุ้น

- การออกเสียงลงมติเรื่องใด ๆ ของที่ประชุมผู้ถือหุ้น ให้ถือคะแนนเสียงข้างมากของผู้ถือหุ้นซึ่งมาประชุมและมีสิทธิออกเสียง ลงคะแนนในกรณีที่คะแนนเสียงเท่ากันให้ประธานที่ประชุมลงคะแนนเสียงอีกเสียงหนึ่งเป็นเสียงชี้ขาด
- ในกรณีที่มีกฎหมายหรือข้อบังคับบริษัทกำหนดไว้แตกต่างไปจากข้างต้น มติของที่ประชุมจะเป็นไปตามที่กฎหมายหรือข้อบังคับนั้น กำหนด โดยประธานที่ประชุมจะแจ้งให้ที่ประชุมรับทราบก่อนการลงคะแนนในแต่ละวาระ
- ผู้ถือหุ้นใดมีส่วนได้เสียเป็นพิเศษในเรื่องใดโดยเฉพาะ ห้ามมิให้ออกเสียงในเรื่องนั้น เว้นแต่เป็นการออกเสียงลงคะแนนเพื่อเลือกตั้ง กรรมการ และประธานที่ประชุมอาจเชิญให้ผู้ถือหุ้นหรือผู้รับมอบฉันทะของผู้ถือหุ้นที่มีส่วนได้เสียเป็นพิเศษนั้นออกนอกที่ประชุม ชั่วคราวได้

### การนับคะแนนเสียงและแจ้งการนับคะแนน

ประธานที่ประชุม หรือบุคคลที่ได้รับมอบหมาย จะชี้แจงวิธีการนับคะแนนเสียงให้ที่ประชุมทราบก่อนเริ่มวาระการประชุมในแต่ละวาระ และ เมื่อครบเวลาที่ประธานฯ ให้ผู้ถือหุ้นหรือผู้รับมอบฉันทะลงคะแนนเสียงแล้ว ระบบจะประมวลผลจากคะแนนเสียงของผู้ถือหุ้นตามวิธีปฏิบัติใน การลงคะแนนเสียงในแต่ละวาระ และจะแจ้งผลการนับคะแนนทุกวาระให้ผู้ถือหุ้นได้ทราบก่อนเสร็จสิ้นการประชุม

บริษัทจัดประชุมสามัญผู้ถือหุ้นประจำปี 2568 ในรูปแบบการประชุมผ่านสื่ออิเล็กทรอนิกส์ (E-AGM) โดยใช้วิธีลงคะแนนเสียงผ่านระบบของ ผู้ให้บริการ บริษัท อินเวนท์เทค ซิสเท็มส์ (ประเทศไทย) จำกัด ซึ่งไม่ใช้บัตรยืนยันการลงคะแนน จึงจะไม่มีกรณีที่ถือว่าเป็นบัตรเสีย

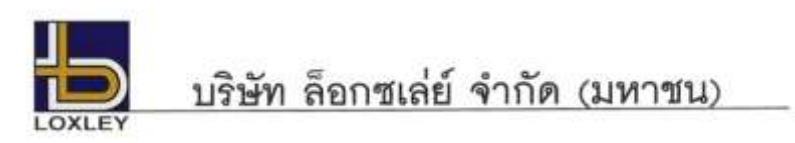

### <u>วิธีปฏิบัติในการเข้าร่วมประชุมผ่านสื่ออิเล็กทรอนิกส์ Inventech Connect</u>

ผู้ถือหุ้นและผู้รับมอบฉันทะที่ประสงค์จะเข้าประชุมผ่านสื่ออิเล็กทรอนิกส์ด้วยตนเอง สามารถดำเนินการได้ตามขั้นตอน การยื่นแบบคำร้องเข้าร่วมประชุมผ่านสื่ออิเล็กทรอนิกส์ ดังนี้

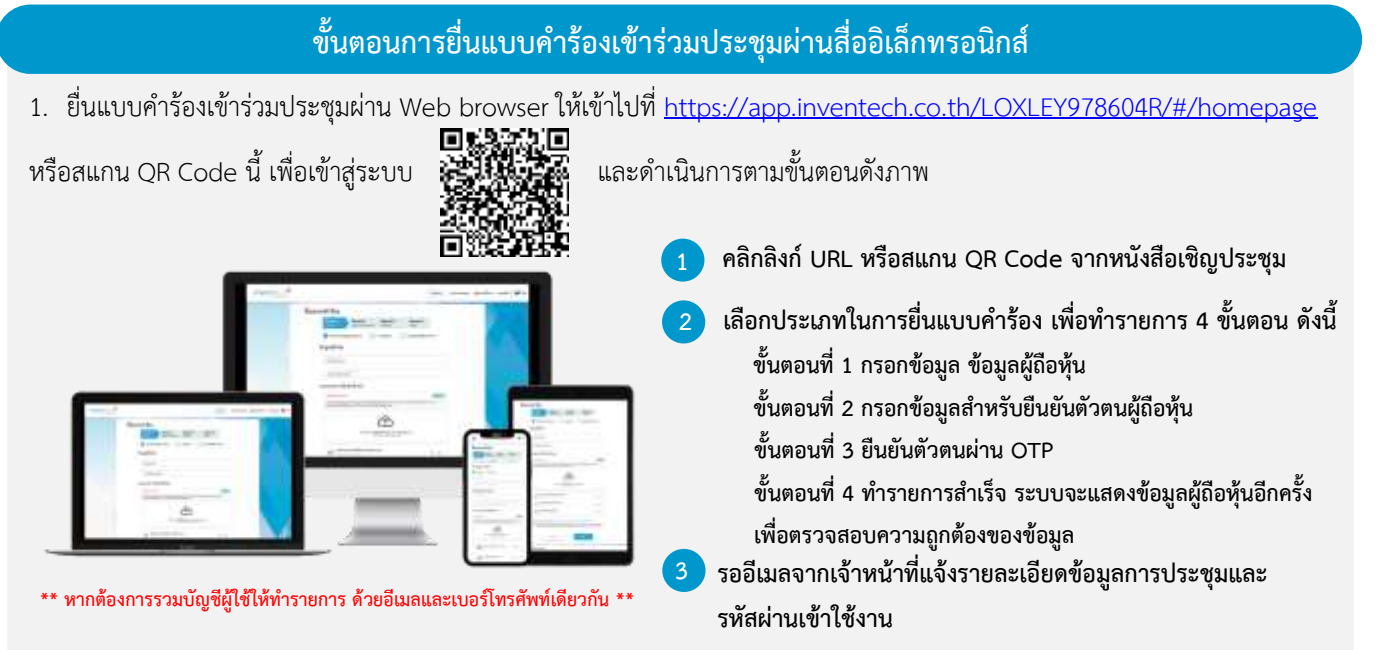

 สำหรับผู้ถือหุ้นที่ประสงค์จะเข้าร่วมประชุมด้วยตนเอง หรือโดยผู้รับมอบฉันทะที่ไม่ใช่กรรมการบริษัท ผ่านสื่ออิเล็กทรอนิกส์ ระบบลงทะเบียนยื่นแบบคำร้องจะเปิดให้ดำเนินการตั้งแต่วันที่ 18 เมษายน 2568 เวลา 08:30 น. เป็นต้นไปจนกว่าจะปิดการประชุม

 ระบบประชุมผ่านสื่ออิเล็กทรอนิกส์จะเปิดให้เข้าระบบได้ในวันที่ 25 เมษายน 2568 เวลา 11:30 น. (ก่อนเปิดประชุม 2 ชั่วโมง) โดยผู้ถือหุ้นหรือผู้รับมอบฉันทะใช้ Username และ Password ที่ได้รับและปฏิบัติตามคู่มือการใช้งานในระบบ

### การมอบฉันทะให้กรรมการของบริษัท

หากกรณีผู้ถือหุ้นที่ประสงค์จะมอบฉันทะให้กรรมการของบริษัท <u>สามารถยื่นแบบคำร้องผ่านสื่ออิเล็กทรอนิกส์ได้ตามขั้นตอนที่กำหนด</u> <u>หรือจัดส่งหนังสือมอบฉันทะ พร้อมเอกสารประกอบ มายังบริษัททางไปรษณีย์ ตามที่อยู่ข้างล่างนี้ โดยเอกสารจะต้อง มาถึงบริษัท</u> <u>ภายในวันที่ 24 เมษายน 2568 เวลา 17.00 น.</u>

บริษัท ล็อกซเล่ย์ จำกัด (มหาชน)

สำนักเลขานุการบริษัท

เลขที่ 102 ถนน ณ ระนอง แขวงคลองเตย เขตคลองเตย กรุงเทพฯ 10110

## หากพบปัญหาในการใช้งาน สามารถติดต่อ Inventech Call Center

## 02-460-9228

@inventechconnect

ให้บริการระหว่างวันที่ 18 – 25 เมษายน 2568 เวลา 08.30 – 17.30 น. (เฉพาะวันทำการ ไม่รวมวันหยุดราชการและวันหยุดนักขัตฤกษ์)

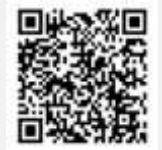

แจ้งปัญหาการใช้งาน @inventechconnect

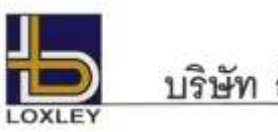

## ขั้นตอนการลงทะเบียนเพื่อเข้าร่วมประชุม (e-Register) และขั้นตอนการลงคะแนนเสียง (e-Voting) กรอกอีเมลและรหัสผ่านที่ได้รับจากอีเมล หรือขอรหัส OTP กดปุ่ม "ลงทะเบียน" โดยคะแนนเสียงจะถูกนับเป็นองค์ประชุม

- กดปุ่ม "เข้าร่วมประชุม" จากนั้นกดปุ่ม "รับทราบ"
- เลือกระเบียบวาระการประชุมที่บริษัทกำหนด
- รถอกระชุธิธิธรรรษฐมาย
- 🦻 กดปุ่ม "ลงคะแนน"
- เลือกลงคะแนนตามความประสงค์
- ระบบจะแสดงผลลัพธ์การลงคะแนนเสียงล่าสุดที่ได้ทำการเลือก ลงคะแนน

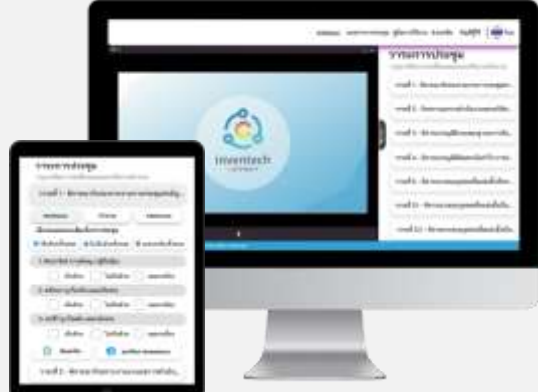

หากต้องการยกเลิกการลงคะแนนเสียงล่าสุด กรุณากดปุ่ม "ยกเลิกการลงคะแนน" (ซึ่งหมายความว่า ผลคะแนนล่าสุดของท่านจะเท่ากับการไม่ออกเสียง ลงคะแนน หรือผลคะแนนของท่านจะถูกนำไปรวมกับคะแนนเสียงที่การประชุมกำหนด) โดยท่านสามารถแก้ไขการออกเสียงลงคะแนนได้จนกว่าระบบจะ ปิดรับการลงคะแนนเสียงในวาระนั้นๆ

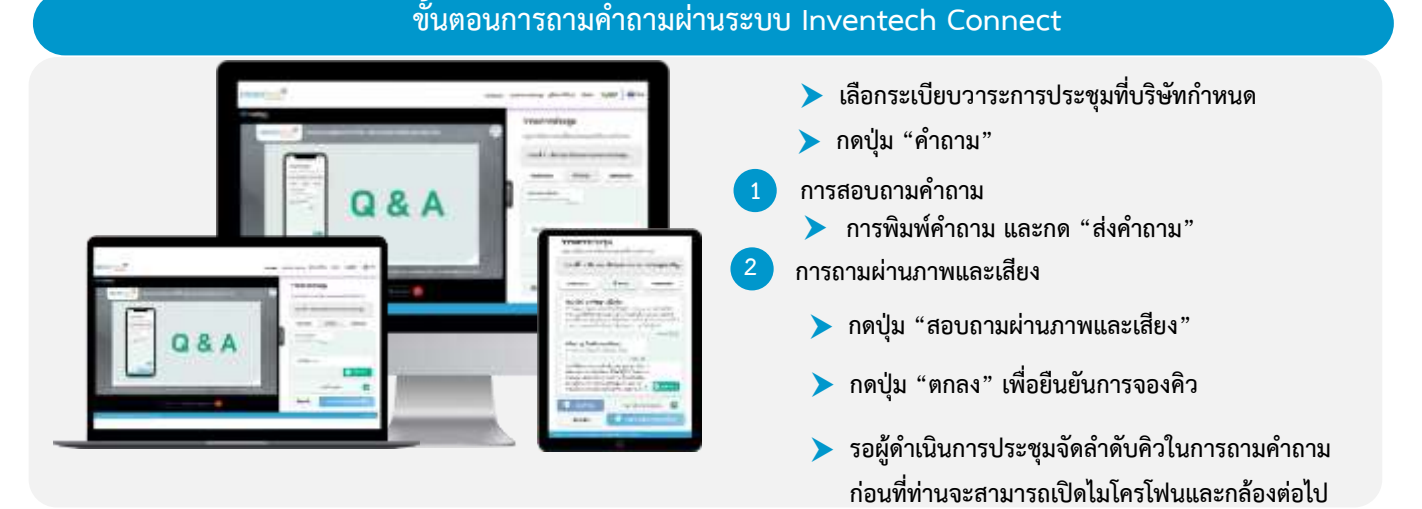

### ้คู่มือและวิดีโอการใช้งาน Inventech Connect

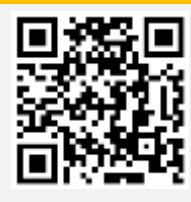

คู่มือและวิดีโอการใช้งานระบบ Inventech Connct

\*หมายเหตุ การทำงานของระบบประชุมผ่านสื่ออิเล็กทรอนิกส์ และระบบ Inventech Connect ขึ้นอยู่กับระบบอินเทอร์เน็ตที่รองรับของผู้ถือหุ้นหรือผู้รับ มอบฉันทะ รวมถึงอุปกรณ์ และ/หรือ โปรแกรมของอุปกรณ์ กรุณาใช้อุปกรณ์ และ/หรือโปรแกรมดังต่อไปนี้ในการใช้งานระบบ

- 1. ความเร็วของอินเทอร์เน็ตที่แนะนำ
  - High Definition Video: ควรมีความเร็วอินเทอร์เน็ตที่ 2.5 Mbps (ความเร็วอินเทอร์เน็ตที่แนะนำ)
  - High Quality Video: ควรมีความเร็วอินเทอร์เน็ตที่ 1.0 Mbps
  - Standard Quality Video: ควรมีความเร็วอินเทอร์เน็ตที่ 0.5 Mbps
- 2. อุปกรณ์ที่สามารถใช้งานได้
  - โทรศัพท์เคลื่อนที่/อุปกรณ์แท็ปเล็ต ระบบปฏิบัติการ iOS หรือ Android
  - เครื่องคอมพิวเตอร์/เครื่องคอมพิวเตอร์โน้ตบุ๊ค ระบบปฏิบัติการ Windows หรือ Mac
- 3. อินเทอร์เน็ตเบราว์เซอร์ Chrome (เบราว์เซอร์ที่แนะนำ) / Safari / Microsoft Edge \*\* โดยระบบไม่รองรับ Internet Explorer

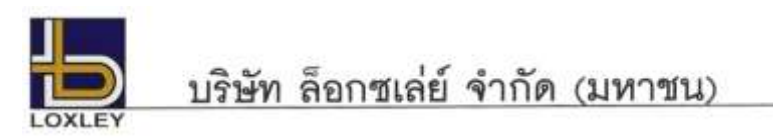

## ้ผังแสดงขั้นตอนการเข้าร่วมประชุมผ่านสื่ออิเล็กทรอนิกส์ (e-Meeting)

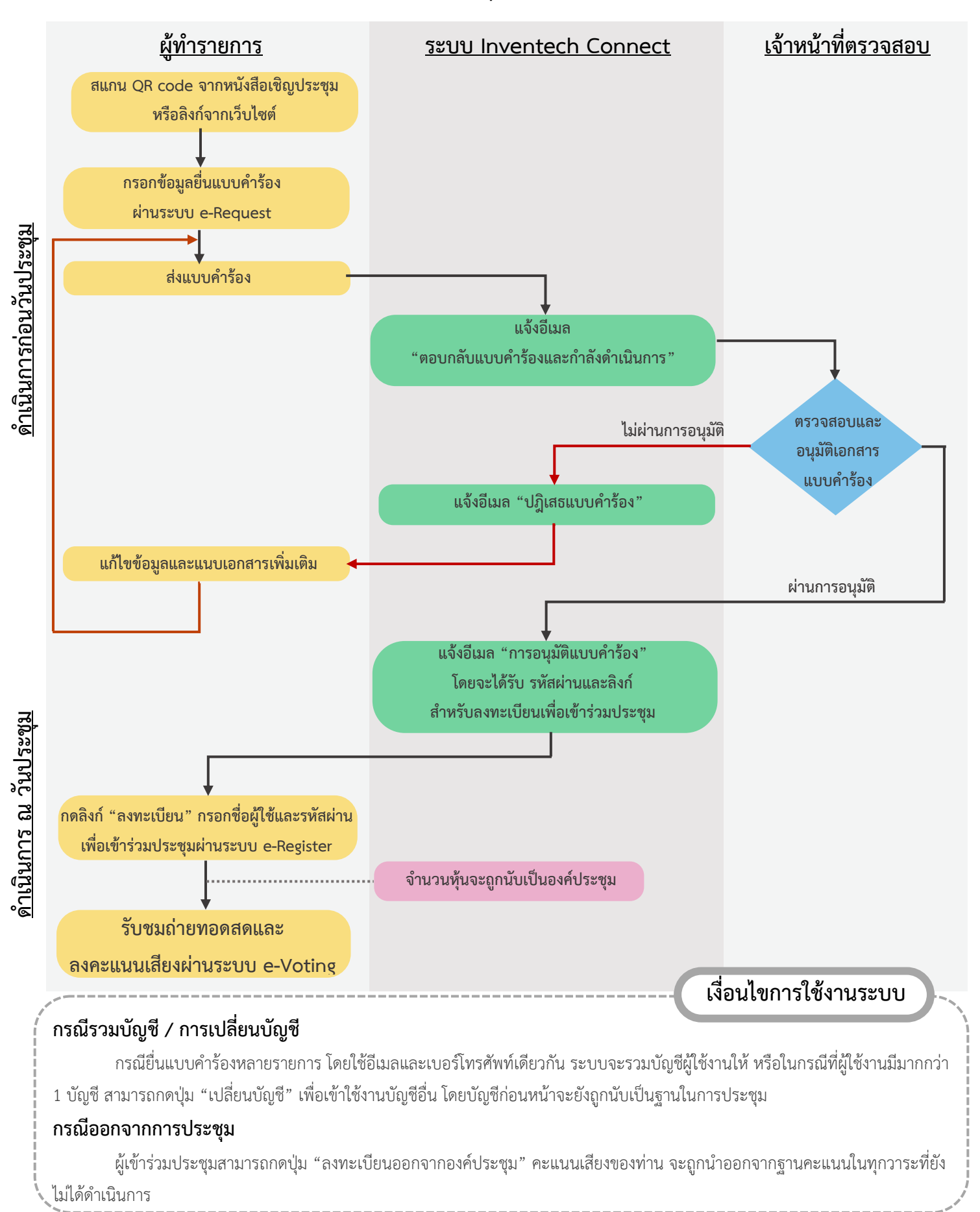